Vous allez recevoir un mail de la FFHandball <u>noreply@gesthand.net</u> pour effectuer votre demande de licence ou votre renouvellement. ! **Attention** ! Bien vérifier vos SPAM, le mail a de grande chance de s'y cacher !

| FFHandball <noreply@gesthand.net></noreply@gesthand.net>                                                                            | 6<br>Me  | <b>4</b><br>(29/06 | <br> |
|----------------------------------------------------------------------------------------------------|----------|--------------------|------|
|                                                                                                    |          |                    |      |
| Bonjour Aurelie,                                                                                                    |          |                    |      |
| Le club HBC SAINT SULPICE 81 vous invite à le rejoindre.<br>Merci de suivre les instructions suivrentes pour renouveller votre lice | nce.     |                    |      |
| Compléter le formulaire                                                                                                    |          |                    | -    |
| Cliquez sur le bouton Compléter le formulaire                                                                                       |          |                    |      |
| Vous avez 5 grands thèmes à compléter :                                                                                             |          |                    |      |
| Identité<br>Adresse et contact<br>Licence<br>Justificatif                                                                           |          |                    |      |
| Validation Identité                                                                                                    |          |                    |      |
|                                                                                                    |          |                    |      |
| Bienvenue AURELIE, le club HBC SAINT SULPICE 81 vou                                                                                 | is attei | nd                 |      |

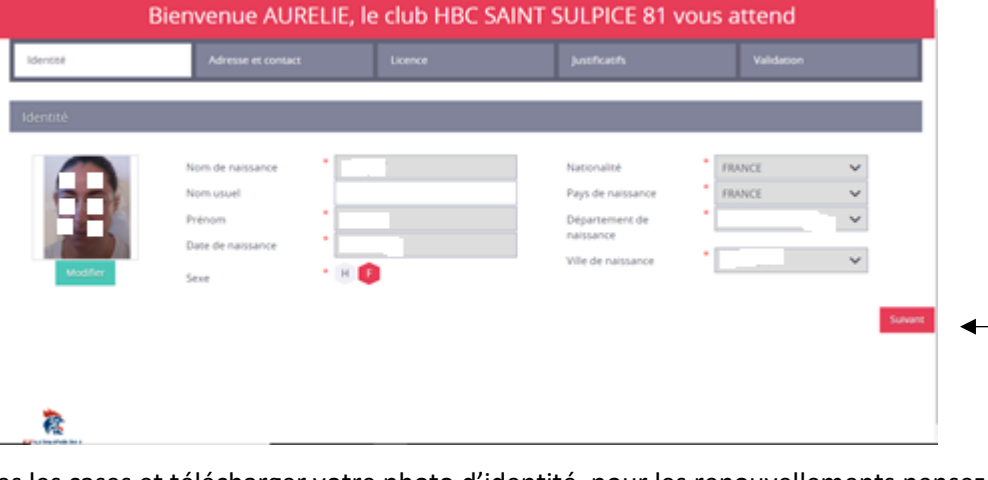

Bien remplir toutes les cases et télécharger votre photo d'identité, pour les renouvellements pensez à la modifier (si vous avez trop vieilli © !). Il suffit de vous prendre en photo sur un fond blanc, pas besoin d'aller faire des photos en photomaton. Cliquez ensuite sur le bouton suivant

### Adresse et contact

### Pour les mineurs :

Remplir le pavé avec les représentans légaux Et cliquer sur suivant

|                               | Sexe × F   |                                 |
|-------------------------------|------------|---------------------------------|
| Responsable Légal 1           |            | Responsable Légal 2             |
| Nom de naissance<br>Nom usuel |            | Nom de paissance                |
| Prénom<br>Date de naissance   | *          | Prénom Date de naissance        |
| Sexe<br>E-mail<br>Téléphone   | * H F<br>* | Sexe H F<br>E-mail<br>Téléphone |
|                               |            | Subart                          |

Pour les majeurs vous n'avez que le pavé ci-dessous qui s'affiche.

| Bie                                   | envenue AUREL      | IE, le club HBC S                | SAINT SULPI | CE 81 vous      | attend         |
|---------------------------------------|--------------------|----------------------------------|-------------|-----------------|----------------|
|                                       | Adresse et contact | Licence                          | Justifica   |                 | Validation     |
| Adresse et contact                    |                    |                                  |             |                 |                |
| N <sup>+</sup>                        |                    |                                  | Téléphone   | Portable        | ~              |
| Rue, voie<br>Nº appartement, escalier |                    |                                  |             | +33<br>Domicile | × ~            |
| Résidence, bâtiment<br>Lieu dit       |                    |                                  |             | +33<br>Ajouter  | ×              |
| Pays<br>Code postal                   | FRANCE             | ~                                | Email       | •               |                |
| Ville                                 | •                  | ~                                |             |                 |                |
|                                       |                    |                                  |             |                 | Précédent Suiv |
|                                       |                    |                                  |             |                 |                |
| omplétez les char                     | mps demandés e     | t cliquez sur <mark>suiva</mark> | int         |                 |                |

#### Licence

| Choix de la licence                         |                                             |                                                                        |                                    |                       |
|---------------------------------------------|---------------------------------------------|------------------------------------------------------------------------|------------------------------------|-----------------------|
|                                             | Dirigeant                                   | Blanche Di Dirigeant                                                   | rigeant                            |                       |
|                                             | Pratiquant                                  | ☐ Blanche Jou<br>☐ HandEnsen<br>☐ Handfit<br>✔ Joueur + 16<br>☐ Loisir | ueur +16 ans<br>mble<br>5 ans      |                       |
|                                             |                                             |                                                                        |                                    | Précédent Sulvant     |
| us devez sélectior<br>lle-ci s'affichera au | iner la licence qui co<br>utomatiquement en | rrespond à votre caté<br>fonction de l'âge de vo                       | gorie ou à la catég<br>otre enfant | gorie de votre enfant |

| ldenntë            | Adresse et contact                                                     | Licence                                                               | Justificatifs                                                                                       | Validation                    |
|--------------------|------------------------------------------------------------------------|-----------------------------------------------------------------------|----------------------------------------------------------------------------------------------------|-------------------------------|
| Choix des activité | 5                                                                      |                                                                       |                                                                                                    |                               |
|                    | Le fait de cocher plusieur<br>Il s'agit juste d'identifier le type d'a | s types d'activités n'aura aucur<br>ictivité qui vous intéresse et qi | e incidence sur le coût final de votre<br>je vous envisagez de pratiquer au se                      | licence.<br>In de votre club, |
|                    | Type d'activité pratiqué *<br>(choix multiples)                        |                                                                       | Handfit<br>Handball (à 7)<br>Hand à 4<br>Beach Handball<br>Para handball<br>Fous types de dirigeant |                               |
|                    |                                                                        |                                                                       |                                                                                                    |                               |
| Complémentaire     | à la licence                                                           |                                                                       |                                                                                                    |                               |
| Votre taille       | 162 om                                                                 | Vo                                                                    | re latéralité • 🔿 Gaucher                                                                           | Droitier                      |

Choisir Handball (à7)

# Autorisation parentale

| Bienvenue PAULINE, le club HBC SAINT SULPICE 81 vous attend |                    |                |               |                  |  |
|-------------------------------------------------------------|--------------------|----------------|---------------|------------------|--|
| ldentité                                                    | Adresse et contact | Licence        | Justificatifs | Validation       |  |
| Questionnaire de Santé Autoris                              |                    | tion Parentale | Docume        | nts obligatoires |  |
| AUTORISATION PARENTALE                                      |                    |                |               |                  |  |

Je soussigné représentant légal du mineur ou du majeur protégé, autorise l'adhésion de mon enfant à la FFHandball pour les pratiques sollicitées et dans le respect des règlements fédéraux.

Précédent Suivant

Je reconnais avoir pris connaissance des conditions générales d'adhésion à la FFHandball et les accepte.

### Complémentaire à la licence

|                                                                           | Para handball Tous types de dirigeant |                   |
|---------------------------------------------------------------------------|---------------------------------------|-------------------|
| Complémentaire à la licence                                               |                                       |                   |
| Voore taille 162 cm<br>Type de paiement :                                 | Votre latéralité Gaucher 🕢 Droitier   |                   |
| Réduction du licencié                                                     |                                       |                   |
| Type de réduction Aucun                                                   | Montant de la réduction               | Ajouter           |
| Aucun<br>ANCV<br>CAF<br>Mairie<br>Pass'Spo<br>Autre<br>Région<br>Dénarter | ort                                   | Précédent Sulvant |

Complétez si vous pensez bénéficier de réductions et cliquez sur suivant —

### Justificatifs

| BIENVENUE AURELIE, IE CIUD HBC SAINT SULPICE 81 VOUS attend                                                                                    |                                                                                                    |                                                                         |                                                                 |                                                                                                    |  |  |  |
|----------------------------------------------------------------------------------------------------|----------------------------------------------------------------------------------------------------|-------------------------------------------------------------------------|-----------------------------------------------------------------|----------------------------------------------------------------------------------------------------|--|--|--|
| Identité                                                                                                    | Adresse et contact                                                                                                    | Licence                                                                 | Justificatifs                                                   | Validation                                                                                               |  |  |  |
| Honorabilité                                                                                                    |                                                                                                    | Docum                                                                   | ents obligatoires                                               |                                                                                                    |  |  |  |
| Questionnaire de Santé                                                                                                    | Majeur                                                                                                    |                                                                         |                                                                 |                                                                                                    |  |  |  |
| Le ministre de la ville, de la j<br>du sport Renouvellement de<br>médical pour renouveler vo<br>RÉPONDEZ AUX QUESTIONS<br>DURANT LES DOUZE DER | eunesse et des sports, Vu le code du s<br>e licence d'une fédération sportive Que<br>tre licence sportive.<br>SUIVANTES PAR OUI OU PAR NON.<br>NIERS MOIS : | port, notamment ses articles L. 23<br>istionnaire de santé " QS-SPORT " | 31-2 à L. 231-2-3 et D. 231-1-1<br>Ce questionnaire de santé pe | a D. 231-1-5, Annexe II-22 (Art. A. 231-1) du Code<br>rmet de savoir si vous devez fournir un certificat |  |  |  |
| Un membre de votre fam                                                                                                    | ille est-il décédé subitement d'une cau                                                                                                    | se cardiaque ou inexpliquée ?                                           | - 0 00                                                          |                                                                                                    |  |  |  |
| Avez-vous ressenti une do                                                                                                    | ouleur dans la poitrine, des palpitation                                                                                                    | s, un essoufflement inhabituel ou                                       | un malaise ? • O ou                                             | i O non                                                                                                  |  |  |  |
| Avez-vous eu un épisode                                                                                                    | de respiration sifflante (asthme)?                                                                                                    |                                                                         | * () ou                                                         | i O non                                                                                                  |  |  |  |
| Avez-vous eu une perte d                                                                                                    | e connaissance ?                                                                                                    |                                                                         | • 🔾 ou                                                          |                                                                                                    |  |  |  |
| Si vous avez arrêté le spo<br>d'un médecin ?                                                                                                   | rt pendant 30 jours ou plus pour des ra                                                                                                    | aisons de santé, avez-vous repris                                       | sans l'accord * 🔿 ou                                            | i 🔾 non                                                                                                  |  |  |  |

Pour les renouvellements de licence, remplir le questionnaire, si vous répondez oui à une question vous devrez fournir le certificat médical de la FFHandball que vous trouverez ici : <u>Certificat médical</u> (CTRL, Clique pour accéder au lien).

Pour les créations de licence fournir obligatoirement le certificat médical.

Si vous avez répondu que des non cliquez sur le bouton suivant.

### Attestation d'honorabilité

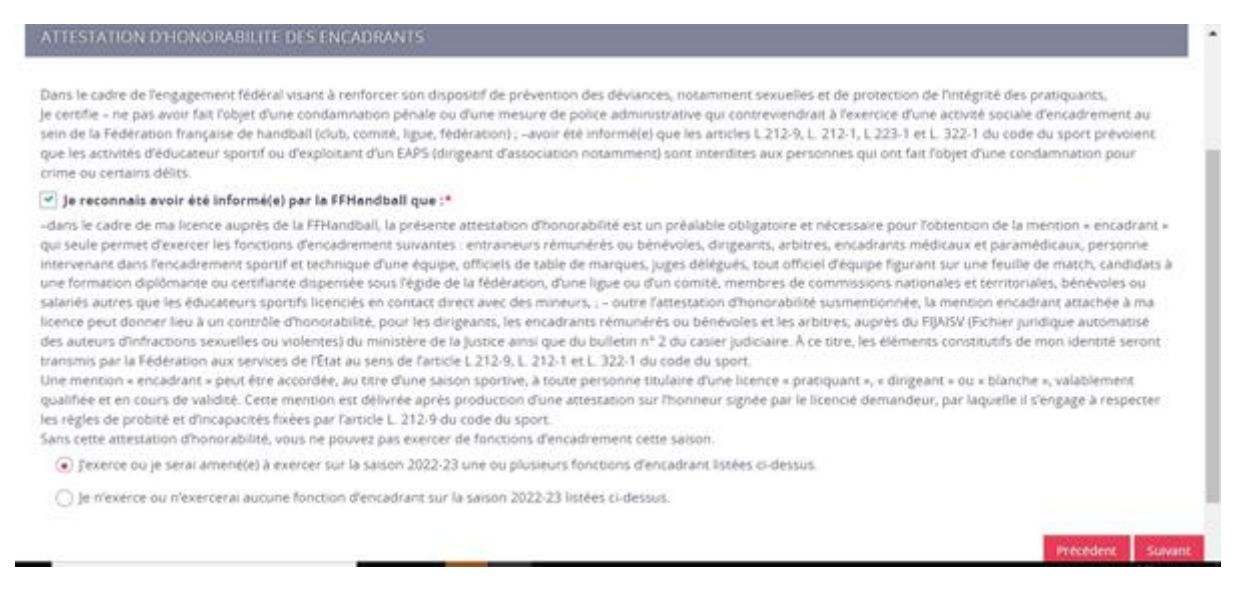

Cette attestation concerne seulement les adultes licenciés et les enfants de + de 16 ans. Elle est obligatoire, nous vous demandons de bien vouloir cocher « J'exerce ou je serai amené(é) à exercer sur la saison, 2022-23 une ou plusieurs fonctions d'encadrement cette saison »

#### Cliquez sur suivant

| Identité                                                 | Adresse et contact                                                      | Licence                                     |                          | lustificatifs                       | Validation                             |
|----------------------------------------------------------|-------------------------------------------------------------------------|---------------------------------------------|--------------------------|-------------------------------------|----------------------------------------|
| Documents obligatoires                                   |                                                                         |                                             |                          |                                     |                                        |
| Document Obligatoire                                     |                                                                         |                                             |                          |                                     |                                        |
| Les documents présenté                                   | s ci-dessous feront l'objet d'une sign<br>procédure (2 étapes n         | ature unique en format élec<br>estantes).   | tronique à la fin de     | la                                  |                                        |
| Certificat Médical                                       | IMG_20210930_0001.pdf                                                   | 15/09/2021                                  | 2 🖪 🔨                    | *                                   |                                        |
| Recto carte d'identité,<br>passeport, justif identité    | IMG_20210930_0002.pdf                                                   |                                             | 1 🖬 🔪                    | ×                                   |                                        |
| Attestation de santé<br>majeur                           | AttestationSanteMajeur.pdf                                              |                                             | a 🖬 I                    |                                     |                                        |
| Attestation<br>d'honorabilité                            | honorabilite.pdf                                                        | E.                                          | a 🖪 I                    |                                     |                                        |
| our les renouve                                          | llements vous deve                                                      | z contrôler la d                            | ate de val               | idité de votre cer                  | Precedent Suivan                       |
| ous les certificat                                       | ts ayant une date qu                                                    | ui précède le 0                             | 1/06/2020                | ) doivent être refa                 | ait.                                   |
| our les nouveau                                          | ix licenciés vous dev                                                   | vez télécharger                             | les docun                | nents demandés                      | en cliquant ici                        |
| attestation de s<br>ous n'avez pas à<br>lectronique en f | anté et l'attestation<br>les télécharger, ell<br>în de saisie de la lic | n d'honorabilit<br>es seront signé<br>ence) | é sont dire<br>es automa | ectement incréme<br>atiquement avec | entées par le logiciel<br>la signature |

Une fois les documents téléchargés cliquez sur suivant -

# Assurance, Communication

| COMMUNICATION                                                                                                    |
|----------------------------------------------------------------------------------------------------|
| En adhérant à la FFHandball, vous nous autorisez (la FFHandball, nos ligues régionales et nos comités départementaux) à utiliser vos données personnelles, notamment votre<br>adresse électronique, pour vous tenir informé de l'actualité fédérale et de nos projets (par exemple via la Newsletter Handline) et promouvoir nos différentes activités et<br>manifestations (par exemple les matchs des équipes de France, les finales de coupe de France ou la boutique officielle du handball). Afin de protéger la confidentialité de vos<br>données, nous nous engageons à ne pas les transmettre ni les partager avec d'autres entités ou organismes. Les entreprises partenaires de la FFHandball participent au<br>développement du handball et contribuent à l'amélioration de nos actions au service des licenciés et des clubs. Afin de vous faire bénéficier de leur expérience et de leurs<br>promotions, y compris commerciales, nous vous proposons de recevoir des informations de leur part. |
| UTILISATION DE L'IMAGE                                                                                                    |
| En vue de promouvoir et développer le handball et ses pratiques dérivées, la FFHandball, la Ligue, le Comité et/ou le club dont vous relevez pourront être amenés à utiliser des photographies ou des vidéos prises à l'occasion de manifestations organisées par eux. Une telle utilisation exclut toute exploitation commerciale.<br>J'accepte toute utilisation de mon image pour promouvoir le handball.                                                                                                    |
| Précédent Suivant                                                                                                    |
|                                                                                                    |

# Complétez et cliquez sur suivant

### Validation

|                                                                                                    |                                                                                                    | 1877U                                                                                                    |                                                                                                    | 1000.00                                                                                                    |
|----------------------------------------------------------------------------------------------------|----------------------------------------------------------------------------------------------------|----------------------------------------------------------------------------------------------------|----------------------------------------------------------------------------------------------------|----------------------------------------------------------------------------------------------------|
| ONNEES PERSONNELLES                                                                                                    |                                                                                                    |                                                                                                    |                                                                                                    |                                                                                                    |
| is informations recueillies lors de<br>un traitement informatisé. Ces in<br>les nous permettent d'assurer to<br>ropéenne (EHF). Dans le cadre di<br>ersoninels (par exemple : photo, ju<br>ront conservés confidentielleme<br>informatique et de libertés, vous<br>pouvez exercer en envoyant un co | votre demande de licence sont nèce<br>formations sont destinées aux servo<br>ures les missions qui ont été confiére<br>la dématérialisation de la procédur<br>ustificatif d'identité, certificat médica<br>nt par la FFHandball tant que vous d<br>disposez d'un droit d'accès, de rectifi<br>urriel à dpo@ffhandball.net et en joy | essaires pour votre adhésion à la Féd-<br>ces de la FFHandball, de la Ligue règio<br>s à la FFHandball par le ministre des 5<br>re de Scence, la FFHandball vous inve<br>il, totre de séjour etc.) nécessaires à la<br>isposerez d'une licence auprès de la F<br>hcation, d'un droit d'oubil et/ou de su<br>gnant un justificatif d'identré. | ération française de handball. Elles i<br>inale et du Comité départemental d<br>Sports ansi que par la fédération im<br>e à télécharger sur le logiciel fédéra<br>délivrance de votre licènce et à vot<br>FHandball. Conformément à la règi<br>ppression des données personnelle | iont enregistrées et font l'objet<br>u reissort territorial de votre club,<br>enraisonale (IHF) et la fédération<br>( Gesthand des documents<br>e qualification. Ces documents<br>ementation applicable en matère<br>s vous concernant, que vous |
| NGAGEMENT GENERAL POL                                                                                                    | JR L'ADHESION                                                                                                    |                                                                                                    |                                                                                                    |                                                                                                    |
| onformément aux Statuts de la Fl<br>u'aucune sorte de prosélytisme o<br>avoir lu et pris connaissance de la                                                                                                    | Filandball, par votre adhésion volom<br>u de propagande politique, syndisale<br>i notice 2022-23 établie par MMA et p<br>ensemble des présentes conditions (                                                                                                    | taire, vous vous engagez à respecter l<br>e ou religieuse n'est autorisée durant<br>présentant les garanties d'assurance<br>d'adhésion à la FFHandball.                                                                                                    | es statuts et réglements fédéraux. V<br>les compétitions sportives de handi<br>s et leurs modalités d'application,                                                                                                    | lous êtes notamment informé<br>sail.                                                                                                    |
| woir lu et pris connaissance de l'é                                                                                                    |                                                                                                    |                                                                                                    |                                                                                                    |                                                                                                    |
| woir lu et pris connaissance de D<br>] Je certifie sur l'honneur l'exa                                                                                                    | ctitude des informations renseign                                                                                                    | ées lors de votre demande de licen                                                                                                    | ce auprès de la FFHandball.*                                                                                                    |                                                                                                    |

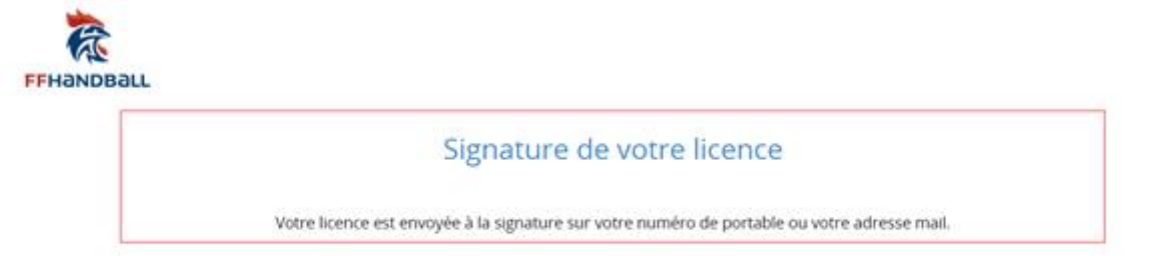

Vous allez recevoir un SMS et un mail pour procéder à votre signature électronique. Choisissez une des deux options. Ci-dessous l'exemple du mail

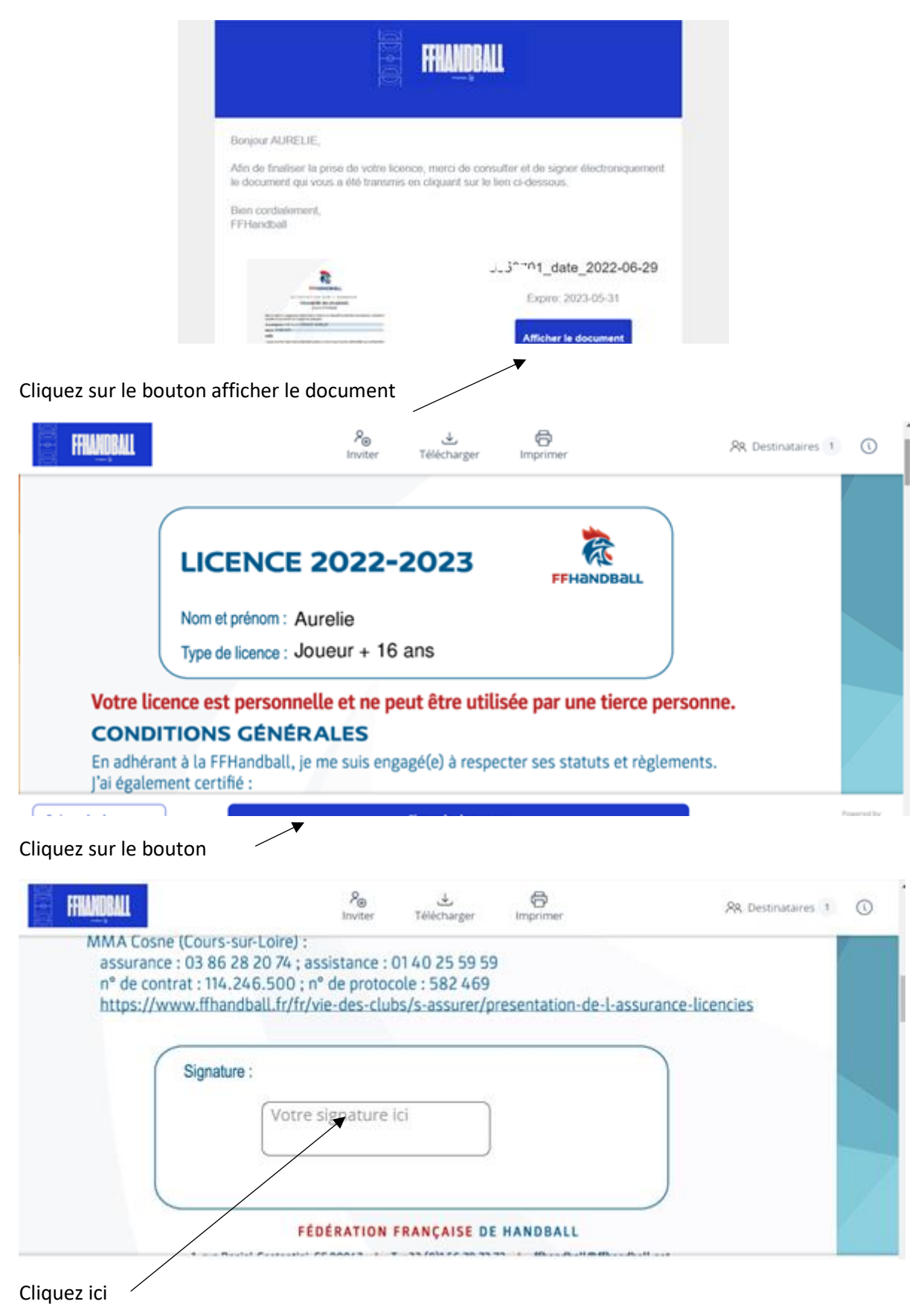

Vous avez le choix entre dessiner votre signature et générer votre signature

|         | 8a - J                |                         |           | • |
|---------|-----------------------|-------------------------|-----------|---|
|         | Dessiner la signature | Générer votre signature |           | < |
|         |                       |                         |           | 1 |
|         | Apposez vol           | tre signature ici       |           |   |
|         |                       |                         |           |   |
|         |                       |                         |           |   |
| Effacer |                       |                         | Supprimer |   |

# Exemple pour générer votre signature

|                                                                                                    | Dessiner la signature                                              | Générer votre signature                                           |                                                                        | ×                                             |
|----------------------------------------------------------------------------------------------------|--------------------------------------------------------------------|-------------------------------------------------------------------|------------------------------------------------------------------------|-----------------------------------------------|
| AURE.                                                                                                    | LIE _                                                              | DAY.                                                              | MAR.                                                                   | D                                             |
| Renseignez votre nom ici pour créer une signature<br>AURELIE DAYMARD                                                                 |                                                                    |                                                                   |                                                                        |                                               |
|                                                                                                    |                                                                    |                                                                   | Annita                                                                 | Einner In destument                           |
| Cliquez sur Signer le docume                                                                                                    | nt                                                                 |                                                                   |                                                                        |                                               |
| Signer le document                                                                                                    |                                                                    |                                                                   |                                                                        | ×                                             |
| En cliquant sur Signer le document, moi AURELIE<br>électronique - de la même manière que si je sign<br>sur la signature électronique | DAYMARD signe le document "665<br>is et paraphais ce document de m | 53701_date_2022-06-29" et j'acc<br>nanière manuscrite. Vous consi | cepte d'être légalement lié à ce d<br>entez par la présente aux termes | ocument par signature<br>de la réglementation |
|                                                                                                    |                                                                    |                                                                   |                                                                        |                                               |
|                                                                                                    |                                                                    |                                                                   |                                                                        |                                               |
|                                                                                                    |                                                                    |                                                                   |                                                                        |                                               |
|                                                                                                    |                                                                    |                                                                   |                                                                        |                                               |
|                                                                                                    |                                                                    |                                                                   |                                                                        |                                               |
|                                                                                                    |                                                                    |                                                                   | Annular                                                                | Signer le document                            |

Cliquez sur signer le document

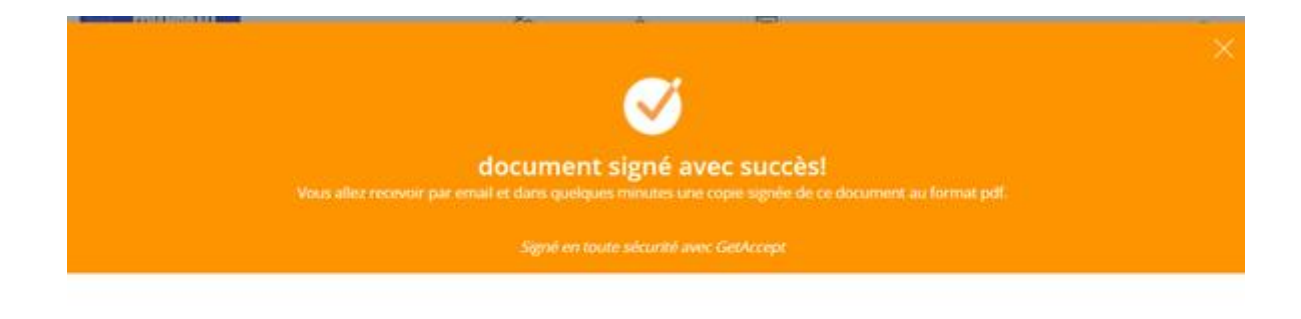

Avez-vous apprécié signer avec GetAccept ?

| 🖺 Oui, j'ai adoré | $ abla^{II} $ Pas vraiment :( |
|-------------------|-------------------------------|
|                   |                               |

### Vous recevez un mail de la FFHANDBALL

|                                                                                                    | FFHANDBALL                                            |
|----------------------------------------------------------------------------------------------------|-------------------------------------------------------|
| Bonjour AURELIE,                                                                                                    |                                                       |
| Votre document pour la FFHandball                                                                                                    | a été signé avec succès.                              |
| Veuillez trouver ci-joint une copie du<br>électronique et l'audit des logs.                                                                                                    | document signée comportant le certificat de signature |
| Bien cordialement,<br>FFHandball                                                                                                    |                                                       |
| 8                                                                                                    | 6653701_date_2022-06-29                               |
| Productive Laboration of the second second s | Afficher le document                                  |

# Cliquez sur afficher le document

Vous pouvez alors télécharger ou imprimer le document.

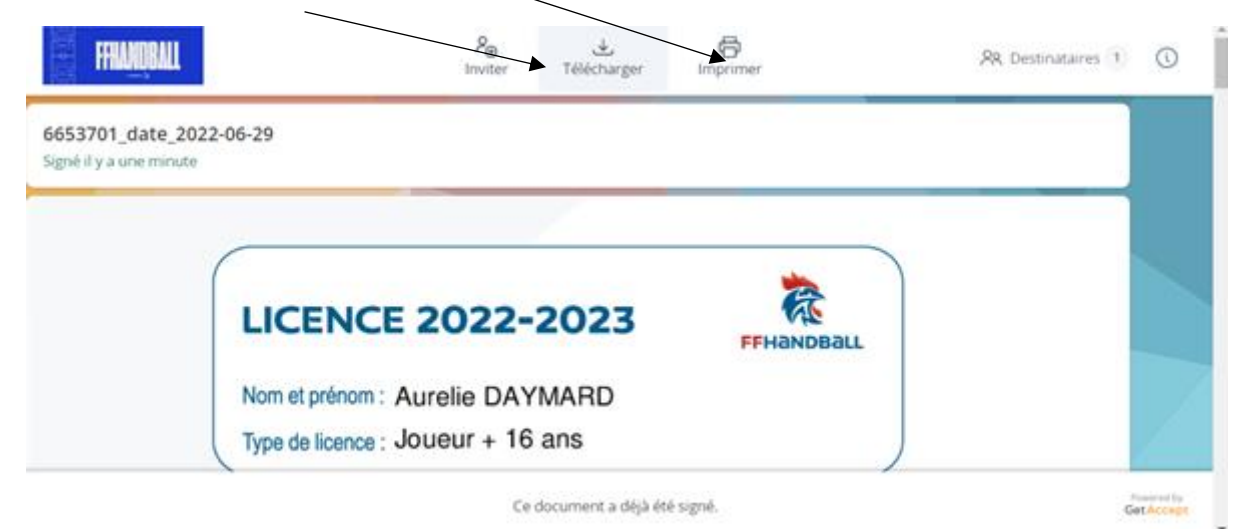

Votre licence doit encore être validée par le club, puis par la FFHANDBALL.

Pour que la licence soit validée par le club vous devez nous ramener lors des permanences, des entrainements ou déposer dans la boite aux lettres de la secrétaire les documents suivants :

- Le règlement intérieur signé que vous trouvez ici : Règlement intérieur
- Le paiement de votre licence (pour rappel sont acceptés : Chèque(s), chèque vacances, chèques collège, Espèces, pass-sport)
- L'autorisation de droit à l'image signée que vous trouverez ici : Droit à l'image

Nous ne prendrons que les dossiers complets.

Une fois que le club a validé ces documents et vérifié que la licence informatique est bien complétée elle sera envoyée à la fédération pour finalisation. Un mail de la Fédération vous sera alors envoyé.

Les délais d'obtention de la licence peuvent être rallongés en début d'année au vu du nombre de licenciés en Occitanie. Il est donc préférable de s'y prendre au plus tôt.

# Nous vous informons que les joueurs sans licence ne pourront pas disputer les premiers matchs.

Nous vous disons à la rentrée, en forme et motivés !!!